# **CONNECT TO THE INTERNET**

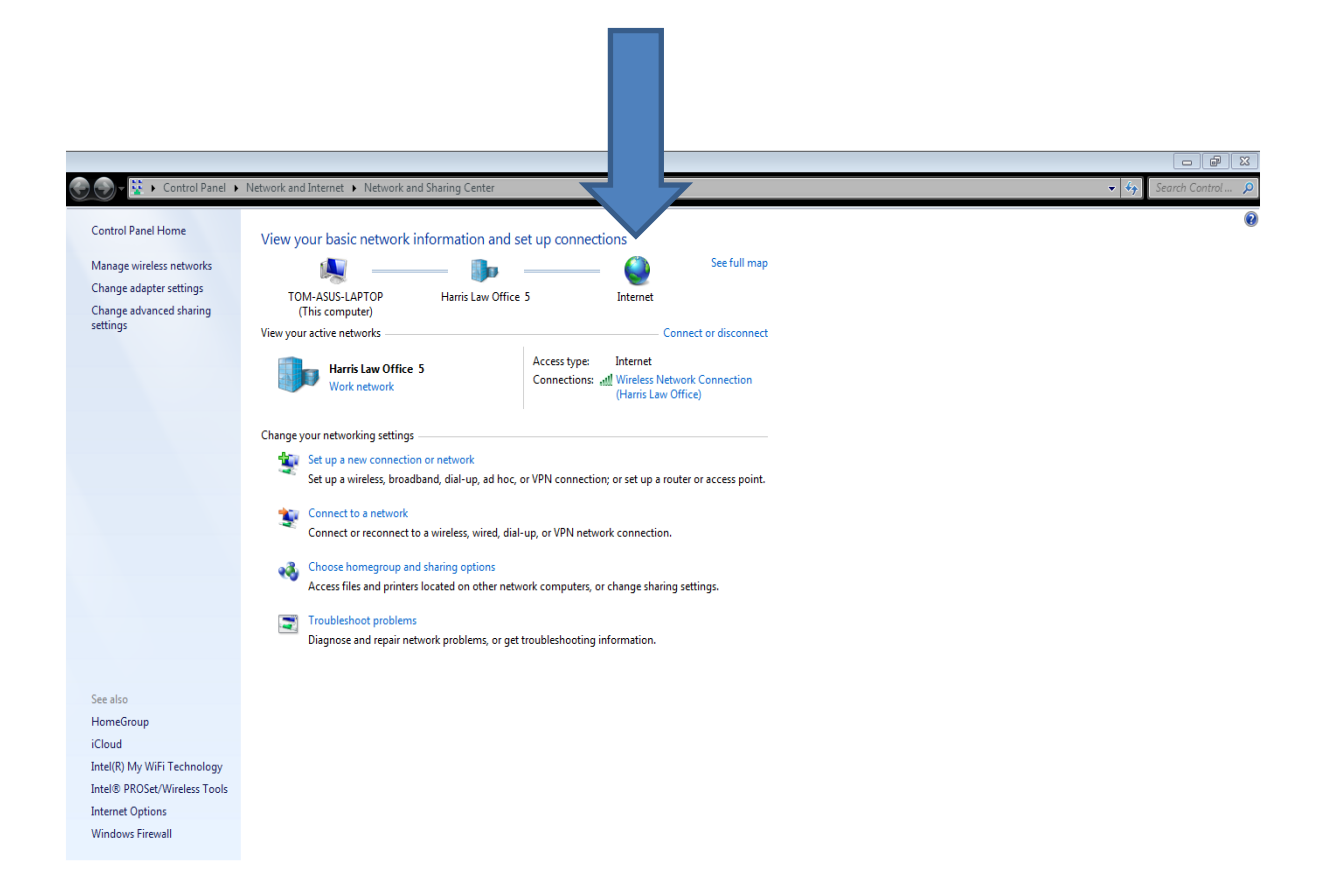

## **GET UPDATES**

#### 1. Click on Windows, then click on "All Programs"

Click on on

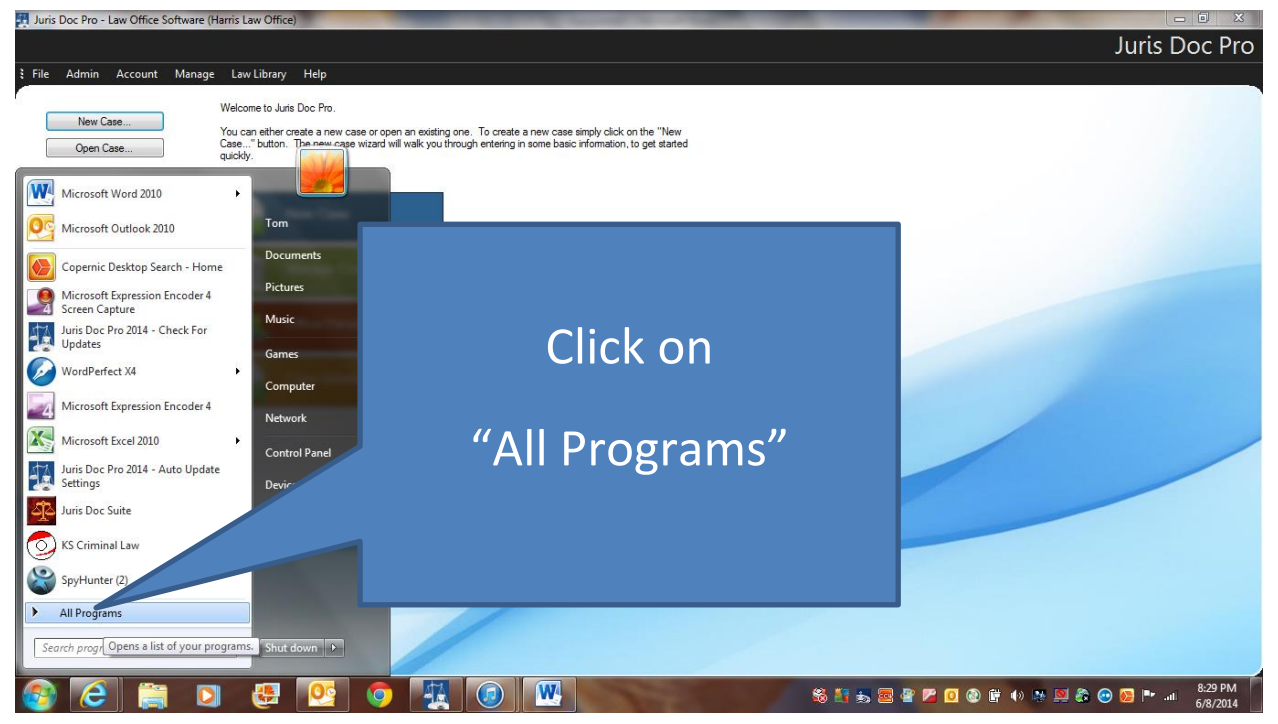

#### 2. Click on folder "Juris DOC Pro 2014

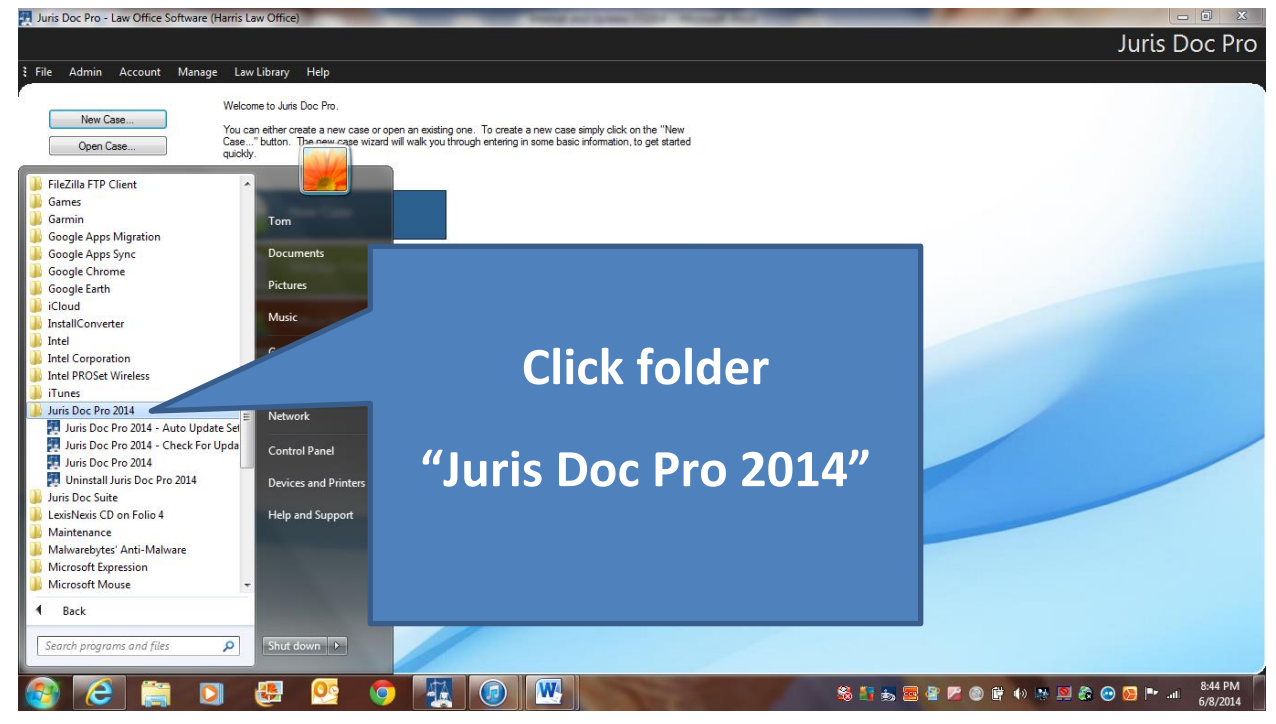

# 3. Then click on "Check for updates"

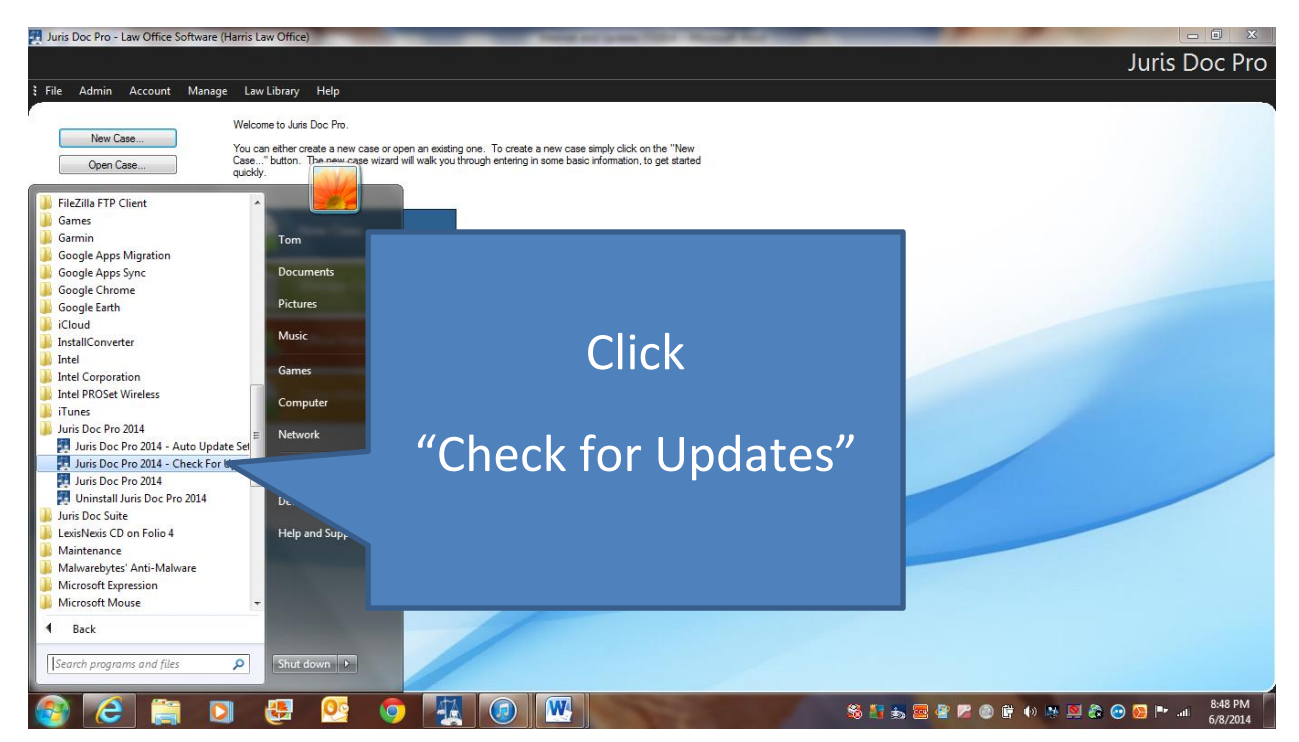

#### 4. Then select your update schedule

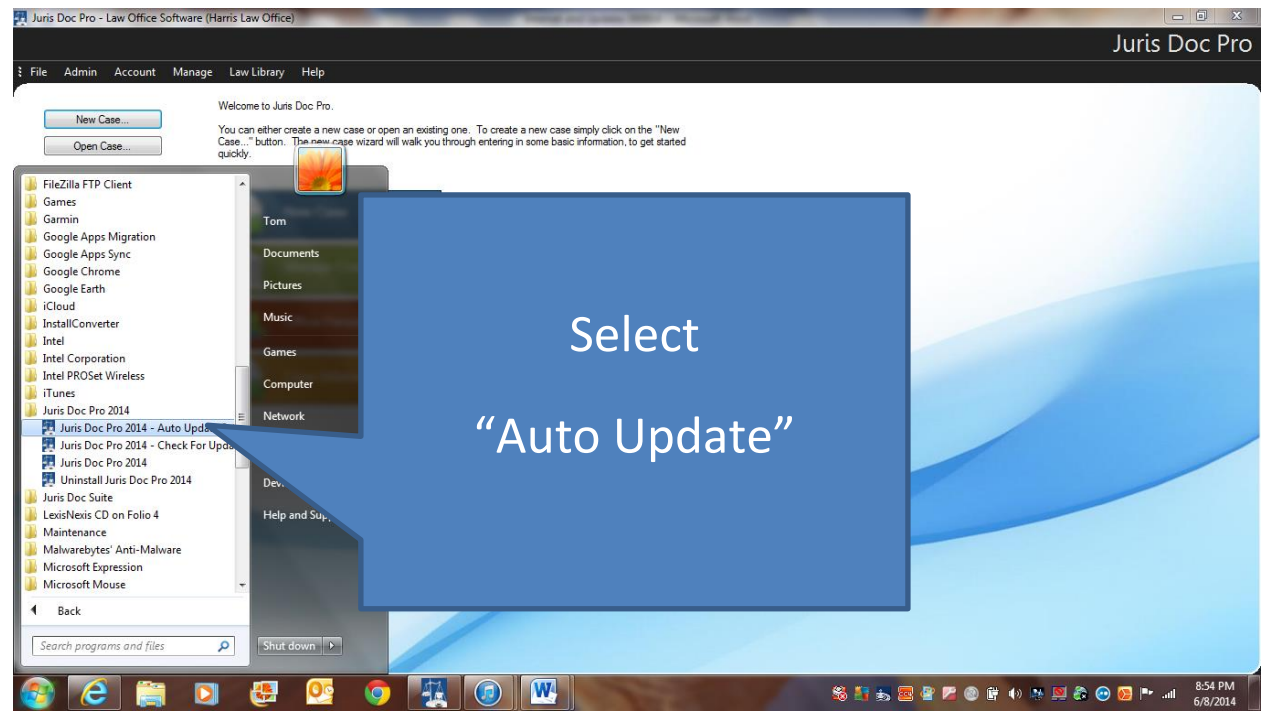

## When Wizard opens, click "Next"

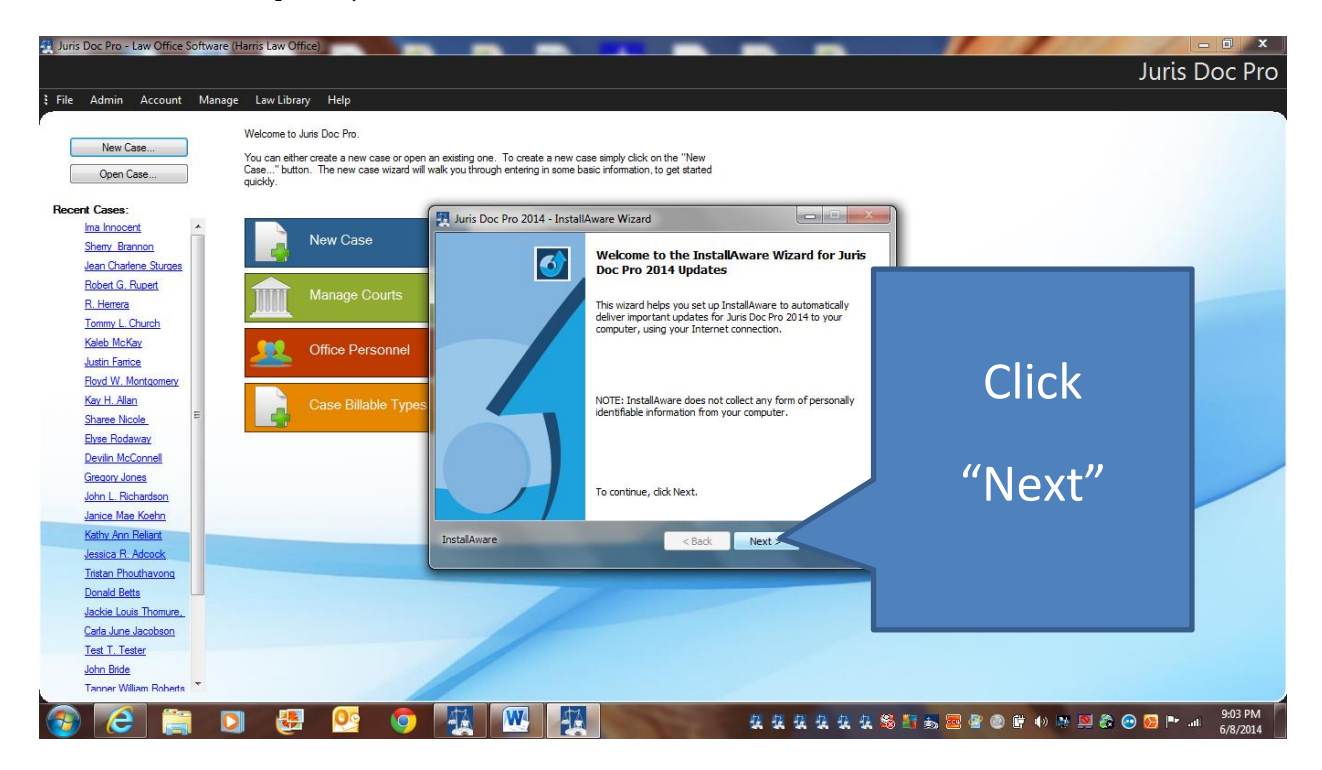

## Then choose your update settings

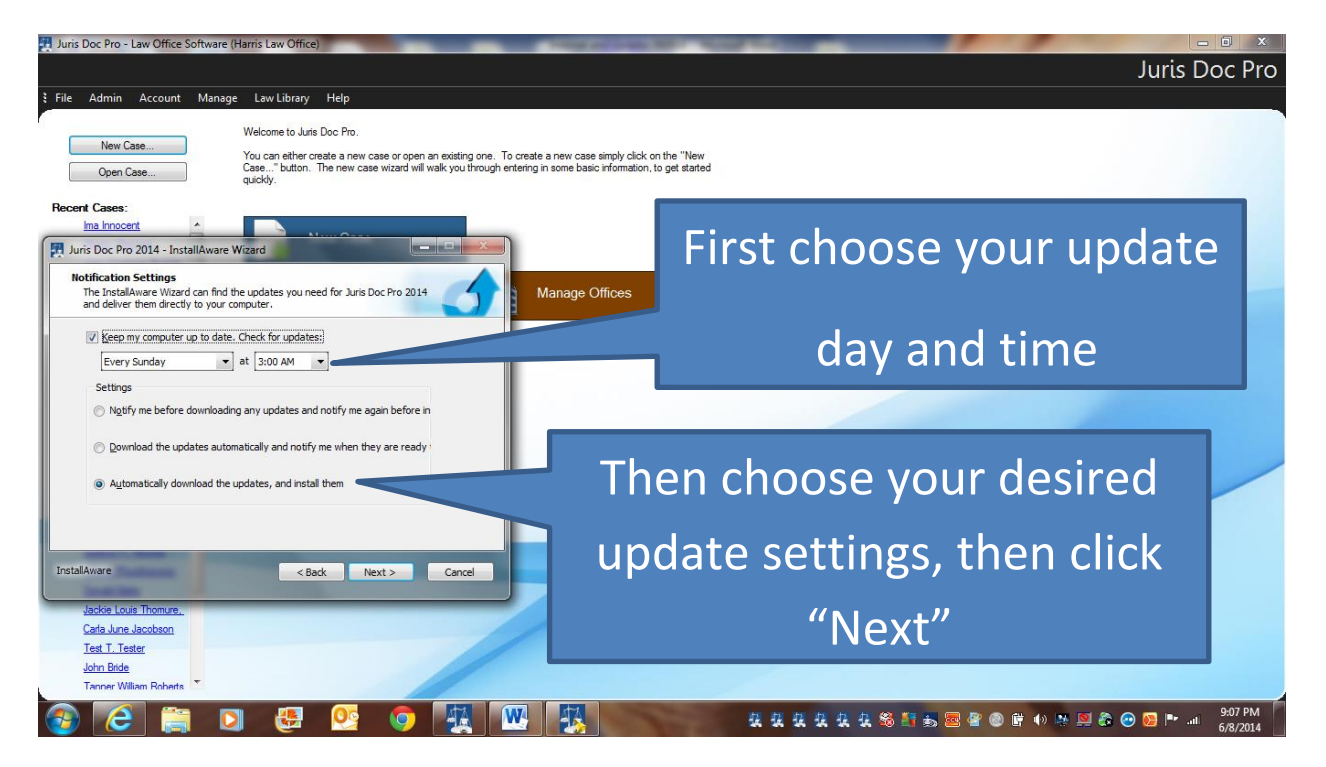

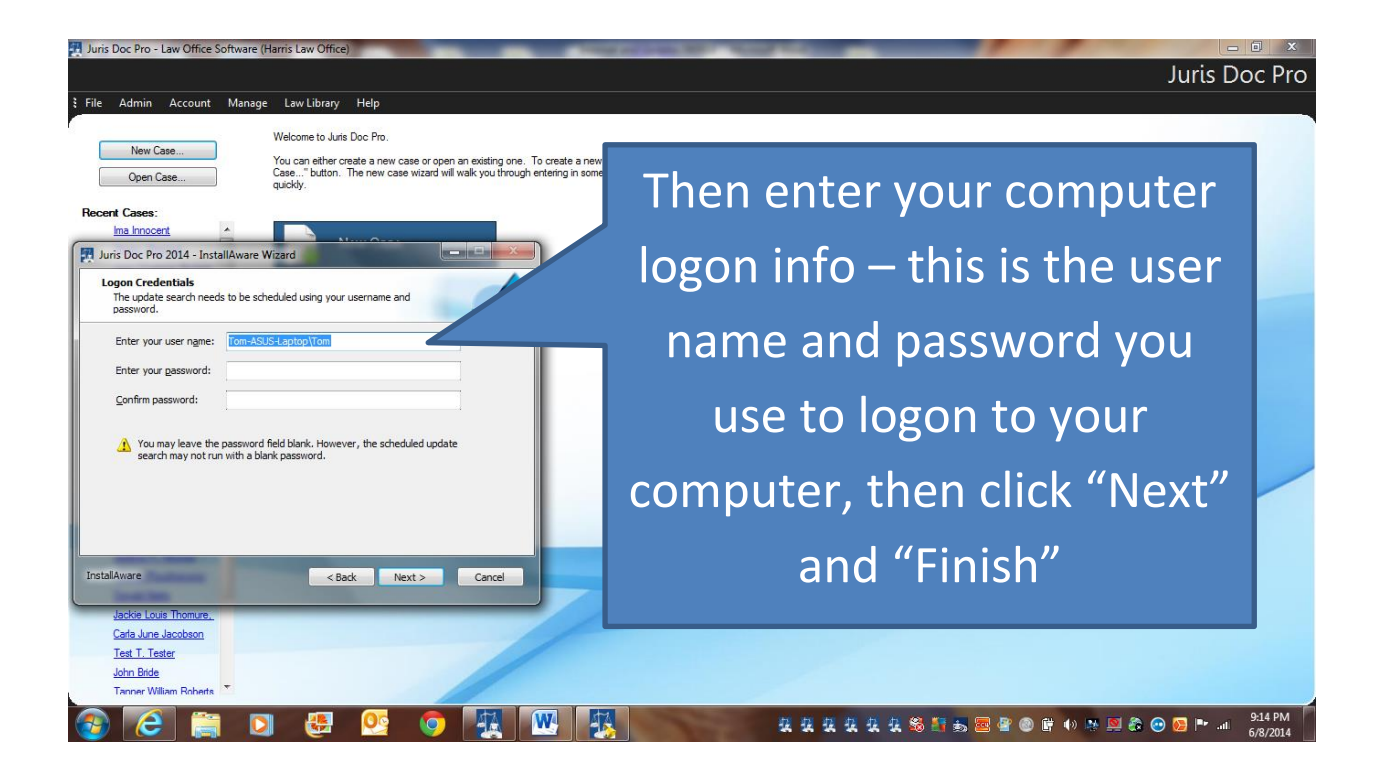